## FAQ'S

1. Is it necessary to keep Co-PI in SYST programme under Component A? What should be the age limit for Co-PI?

Co-PI is desirable but not mandatory. There is no age limit for the Co-PI. The role/expertise of Co-PI in the proposal should be clearly defined. No funds will be disbursed to Co-PIs.

- 2. How many Co-PI's are allowed in component A? Depending upon the requirement of Co-PI's in the project, you may have as many Co-PI's as required.
- **3.** Whether Co-PI can be from same/other institute? Co-PI may be considered from same or other institute as per the requirement of project proposal.
- 4. Whether unemployed general category candidates are eligible to apply under component B? Unemployed general category candidates are **not eligible** to apply under component B. Component B is a special call for SC/ST category only.
- 5. Are the Ph.D engineering candidates are eligible to apply under component A/B? Yes.
- 6. Are the candidates working as an Ad-hoc (assistant professor)/Post-doc/Temporary eligible to apply under component A?

Ad-hoc (assistant professor)/Post-doc/Temporary faculties are not eligible to apply under component A.

7. Should the mentor under Component B be from the SC/ST category?

Mentor may belong to any category.

8. How to apply for proposal under SYST programme?

**Step 1:** Click on the link (<u>https://onlinedst.gov.in/</u>)

|                                       | 실 Emaik pmso(dot)dst(at)n                                                                                                    | :[dot]in'                                                                                                    | Login New Pl Registration | n     |                            |
|---------------------------------------|----------------------------------------------------------------------------------------------------|----------------------------------------------------------------------------------------------------|---------------------------|-------|----------------------------|
| DEPARTMENT OF<br>SCIENCE & TECHNOLOGY | (PMS)                                                                                                    | Electronic Project Manage                                                                                                    | ment System (e-PN         | is) 🧿 | Azadi Ka<br>Amrit Mahotsav |
|                                       | Rowledge Interveneers<br>In the year 2014, Depart<br>programmers under a<br>Involvmment in Resease<br>addressing various i<br>unemployment, relocat | t in Research Advancement through Nurturing<br>triment has restructured oil the vormen spec-<br>en umbrello known as "KRAN" (Rowells<br>ch. Advancement through Nurturing). KRAN<br>seuse related, with Women scientists (o<br>on etc.) | ffic<br>ge<br>is<br>29.   |       |                            |
|                                       | Welcometo                                                                                                    | e-PMS                                                                                                    |                           |       |                            |
|                                       |                                                                                                    |                                                                                                    |                           |       |                            |

Step 2: If PI already registered then click on the login link otherwise click on the New PI registration link.

|                         |                                                                           | Login                        | w PI Registratio     | n _                                                        |                |
|-------------------------|---------------------------------------------------------------------------|------------------------------|----------------------|------------------------------------------------------------|----------------|
|                         |                                                                           |                              |                      |                                                            |                |
| Government Of India, Ma | onene de reeneregy<br>uistry of Scince & Technology                       |                              | Institute Address:   | Seer you mounte                                            |                |
| USER REGIST             | RATION<br>a member                                                        | USER MANUAL<br>DOWNLOAD HERE | Contact Details      | your insurate is not in the list, Please Click here to add |                |
| gin Details             |                                                                           |                              | Address*             | Please enter address                                       |                |
| - 101                   | Create your own unique login Id                                           | 0                            | Country*             | Select                                                     | ↓ ②            |
| in IU"                  | ( Login ld must contain at least 5 characters,only letters a<br>allowed ) | id numbers                   | State*               | Select                                                     | ✓              |
| rsonal Informati        | ion                                                                       |                              | District*            | Select                                                     | ✓ <sup>2</sup> |
| e*                      | Select                                                                    | v 😧                          | City / Place*        | Please enter City                                          | •              |
| mo                      | Enter vour Name                                                           | 0                            | Pin*                 | Please enter pin code                                      | 0              |
| e of Birth*             | 2025 v Mar v 11 v                                                         | 0                            | Mobile*              | Please enter mobile no.                                    | •              |
| nder*                   | Male                                                                      | v 😟                          | Landline No.         | Code Landline No.                                          |                |
| partment*               | Please enter department                                                   | Θ                            | Fax                  | Fax No.                                                    |                |
| signation*              | Please enter designation                                                  | 0                            | Communication Email* | Please enter Communication email                           | 0              |
| ntity Proof*            | Select                                                                    | ~ <b>0</b>                   | Alternate Email      | Please enter Alternate email                               |                |
|                         | Please Enter Identity Proof Details                                       |                              | OTE4CI               | Captcha                                                    | Θ              |
| legory*                 | Select                                                                    | v 🙆                          |                      | Enter the text above(case sensitive)                       |                |
|                         | Colord                                                                    |                              | SUBMIT C             | ANCEL                                                      |                |

**Step 3:** After registration of PI, click on the login link for the submission of the Proposal. Fill all required information and click on the **"Sign In"** button.

| gin to your a | ccount                                   |
|---------------|------------------------------------------|
| gin ID        | Forgot your login ID?                    |
| Password      | Forgot your password?                    |
| 2NBKQ5        | Enter the text below<br>(case sensitive) |
|               | Sign In                                  |
| B             | ack to Home                              |

| ▲Welcome, Dr. test pi (You               | u are logged on as Project Investigat | or) Last Login: 07/12/2022 | 12:04PM                                  | 👫 Home 📄 User | Guide 🗭 Edit Profi | le 🔺 Change Password | Logo |
|------------------------------------------|---------------------------------------|----------------------------|------------------------------------------|---------------|--------------------|----------------------|------|
|                                          | Welcome '                             | To Electronic Proj         | ect Management Sy                        | stem(e-PMS)   |                    |                      |      |
| Proposal Formats<br>Click here <b>O</b>  | Submit Proposal                       | Click here <b>O</b>        | Track Your Project<br>Click her          |               | Connect To DST     | Click here <b>O</b>  |      |
| Upload Quotations<br>Click here <b>Q</b> | Upload UC/SE Certifi                  | icate                      | Upload Miscellaneous Doucum<br>Click ben | ent           |                    |                      |      |
|                                          |                                       |                            |                                          |               |                    |                      |      |
| 5: For "New Pr                           | oposal", click o                      | on the                     |                                          |               |                    |                      |      |
| 46                                       |                                       | "alial have"               | Lin1, Submit P                           | roposal       |                    |                      |      |

**Step 6:** When click on the Submit Proposal Tab you have found new this page and click on the "**Initiate New Proposal**" button.

| DEPARTMENT OF<br>SCIENCE & TECHNOLOGY                                                                                                    |
|----------------------------------------------------------------------------------------------------|
| 🛔 Welcome, Dr. test pi (You are logged on as Project Investigator) Last Login: 07/12/2022 12:34PM 🖷 Home 🖹 User Guide 🕼 Edd Profile 🌡 Change Passored 🌡 Logost |
| Project Proposals For Submission                                                                                                    |
|                                                                                                    |
|                                                                                                    |

Step 7: Fill Division and Programme/Scheme carefully and click on the Save and Submit button.

| 📤 Welcome, Dr. test j                      | pi (You are logged on as Project Investigator)                       | Last Login: 07/12/2022 12:04PM                                         | 🖬 Home                                | 📑 User Guide             | 🕼 Edit Profile         | Change Password               | 📥 Le |
|--------------------------------------------|----------------------------------------------------------------------|------------------------------------------------------------------------|---------------------------------------|--------------------------|------------------------|-------------------------------|------|
|                                            |                                                                      | Project Proposals For Submission                                       | n                                     |                          |                        |                               |      |
|                                            |                                                                      |                                                                        |                                       |                          |                        |                               |      |
|                                            |                                                                      |                                                                        |                                       |                          |                        |                               |      |
| Search Call By Division Se                 | earch Call By Programme/Scheme                                       |                                                                        |                                       |                          |                        |                               |      |
| Division                                   |                                                                      |                                                                        |                                       |                          |                        |                               |      |
| Division .                                 | SEED                                                                 |                                                                        |                                       |                          |                        |                               |      |
| Programme/Scheme : *                       | Scheme for Young Scientist and Tech: 👻                               |                                                                        |                                       |                          |                        |                               |      |
| Last Date Of Submission :                  | Mar 31 2025 11:59PM (IST)                                            |                                                                        |                                       |                          |                        |                               |      |
| Call Type :                                | New                                                                  |                                                                        |                                       |                          |                        |                               |      |
| Call Title                                 | Scheme for Young Scientists and Technologists                        |                                                                        |                                       |                          |                        |                               |      |
|                                            |                                                                      |                                                                        |                                       |                          |                        |                               | _    |
| <ul> <li>About Programme/Scheme</li> </ul> |                                                                      |                                                                        |                                       |                          |                        |                               |      |
|                                            |                                                                      |                                                                        |                                       |                          |                        |                               |      |
| Scheme for Young Scientist & Te            | chnologist (SYST) programme of Department of Science and Tech        | tology (DST) aims to motivate and nurture young scientist & technology | ogists who have adequate backgrou     | und and training in fiek | is of science and tech | nology and inclined to undert | ake  |
| application oriented socially relev        | ant research projects. Young Scientists are supported for finding at | fordable and adaptable Science and Technological (S&T) solutions fi    | for identified socio-economic challer | iges and strengthening   | the livelihood of marg | inalized communities for      |      |
| contained to mad both other densities      | oment of society. The programme focusses on the developmentides      | nonstration of technologies, techniques and processes for societal p   | robiems through Science and Tech      | nology (S&T) intervent   | ions.                  |                               |      |

Step 4: After successfully login, Default PI dashboard page show to PI.

Fill required information TAB by TAB and final Submit.

| 📤 Welcome, Dr. t                                                                                                    | est pi (You are logged on                                                                                                    | as Project Investigator                                                                                                    | ) Last Login: 0                                                                                             | 7/12/2022 12:04PM                                                                |                                                                      | 📫 Home                                  | 📑 User Guide          | 🕼 Edit Profile    | 💄 Change Password      | 4     |
|----------------------------------------------------------------------------------------------------|----------------------------------------------------------------------------------------------------|----------------------------------------------------------------------------------------------------|----------------------------------------------------------------------------------------------------|----------------------------------------------------------------------------------|----------------------------------------------------------------------|-----------------------------------------|-----------------------|-------------------|------------------------|-------|
| General Information                                                                                                    | Principal Investigator                                                                                                    | Proposal Details                                                                                                    | Biodata Details                                                                                             | Financial Details                                                                | PFMS Details                                                         | Suggested Refrees                       | Upload & Subm         | nission           |                        |       |
|                                                                                                    |                                                                                                    |                                                                                                    |                                                                                                    |                                                                                  |                                                                      | 🗘 The last                              | day to submit you     | ur proposal under | "Scheme for Young Scie | entis |
| 7 Important Instructio                                                                                                    | ns:                                                                                                    |                                                                                                    |                                                                                                    |                                                                                  |                                                                      |                                         |                       |                   |                        |       |
| <ul> <li>Please review before s</li> <li>If you have any project</li> </ul>                                                                                                    | aving the data.<br>related queries, please contact th                                                                                                    | e Head of Division/Programm                                                                                                    | ne co-ordinator. For On                                                                                     | line portal related queris                                                       | s send a mail to prose                                               | odst@nic.in                             |                       |                   |                        |       |
| <ul> <li>Please review before s</li> <li>If you have any project</li> </ul>                                                                                                    | aving the data.<br>related queries, please contact th                                                                                                    | e Head of Division/Programm                                                                                                    | ne co-ordinator. For On                                                                                     | line portal related querie                                                       | s send a mail to pms                                                 | o.dst@nic.in                            |                       |                   |                        |       |
| Please review before s     If you have any project     Programme/Scheme     Principal Investigator *                                                                                                    | iving the data.<br>related queries, please contact th<br>Scheme for You<br>Dr. test pi                                                                                          | e Head of Division/Programm                                                                                                    | ne co-ordinator. For On<br>MST) Change Programm                                                             | line portal related querie<br>e/Scheme                                           | s send a mail to pms                                                 | o.dst@nic.in                            |                       |                   |                        |       |
| Please review before s     If you have any project     Programme/Scheme     Principal Investigator *     Institute                                                                                                    | aving the data.<br>related queries, please contact th<br>Scheme for You<br>Dr. test pi<br>ICAR INDIAN A                                                                         | ee Head of Division/Programm                                                                                                    | ne co-ordinator. For On<br>WST) Change Programm                                                             | line portal related querie<br>#Scheme                                            | s send a mail to pmss                                                | odst@nic.in                             |                       |                   |                        |       |
| Please review before s     If you have any project     Programme/Scheme     Principal Investigator *     Institute     Department                                                                                        | ving the data.<br>: related queries, please contact th<br>Scheme for You<br>Dr. test pi<br>ICAR INDIAN A<br>IT                                                                  | ee Head of Division/Programm<br>ng Scientist and Technologist (S<br>GRICULTURAL RESEARCH INST                                                             | ne co-ordinator. For On<br>MSI) Change Programm<br>HTUTE                                                    | line portal related querie<br>e%cheme                                            | s send a mail to pms                                                 | sdst@nic.in                             |                       |                   |                        |       |
| Please review before s     If you have any project  Programme/Scheme Principal Investigator * Institute Department Address                                                                                               | ving the data.<br>related queries, please contact th<br>Scheme for You<br>Dr. test pi<br>RCAR INDIAN A<br>R<br>(RCAR INDIAN).                                                   | ee Head of Division/Programm<br>ng Scientist and Technologist (S<br>GRECULTURAL RESEARCH INST<br>AGRICULTURAL RESEARCH IN                                 | ne co-ordinator. For On<br>NSI) Change Programm<br>HTUTE<br>STITUTE PUSA CAMPUS                             | line portal related querie<br>eScheme<br>NEW DELH( )                             | s send a mail to pms                                                 | ıdst@nic.in                             |                       |                   |                        |       |
| Please review before s     If you have any project     Programme/Scheme     Principal Investigator *     Institute     Department     Address     Type of Institute *                                                    | ving the data.<br>related queries, please contact th<br>Scheme for You<br>Dr. test pi<br>RCAR INDIAN A<br>(RCAR INDIAN,<br>-Select-                                             | ee Head of Division/Programm<br>ng Scientist and Technologist (S<br>GRICULTURAL RESEARCH DS<br>AGRICULTURAL RESEARCH DS                                   | ne co-ordinator. For On<br>NST) Change Programm<br>HTUTE<br>STITUTE PUSA CAMPUS                             | dine portal related querie<br>eScheme<br>NEW DELHT)                              | s send a mail to pmse                                                | sdat@nic.in                             | v                     |                   |                        |       |
| Hease review before s     House review before s     If you have any project     Programme/Scheme     Principal Investigator *     Institute     Department     Address     Type of Institute *     If you have choosen * | ving the data.<br>related queries, please contact th<br>Scheme for You<br>Dr. test pi<br>RCAR INDIAN A<br>(ICAR INDIAN).<br>-Select-<br>russs, Registered Societies (NGDA)      | e Head of Division/Programm<br>ng Scientist and Technologist (S<br>GRICULTURAL HESIEARCH ENS<br>MORICULTURAL RESEARCH EN<br>" and "Other Registered Socie | ne co-ordinator. For On<br>NSI) Change Programm<br>HTFUTE<br>STITUTE PUSA CAMPUS<br>ties", Please enter NGO | line portal related querie<br>«Scheme<br>NEW DELHI )<br>• Darpun Unique Id and P | s send a mail to prose<br>NN No. ( If you do not                     | sdat@nic.in<br>huve Ngo Darpan Unique I | v<br>di clicik here ) |                   |                        |       |
| Hease review before a     If you have any project     Programme/scheme     Principal Investigator *     Institute     Department     Address     Type of Institute *     If you have choosen *                           | ving the data.<br>related queries, please contact th<br>Scheme for You<br>Dr. test pi<br>RCAR INDIAN A<br>R<br>(RCAR INDIAN).<br>-Select-<br>russe, Registered Societies (NGDA) | e Head of Division/Programm<br>ng Scientist and Technologist (S<br>GRICULTURAL HESEARCH DS<br>MGRICULTURAL RESEARCH DS<br>"and "Other Registered Socie    | ne co-ordinator. For On<br>NST) Change Frogramm<br>HTTVTE<br>STITUTE PUSA CAMPUS<br>ties", Please enter NGG | line portal related querie<br>«Scheme<br>NEW DELHI)<br>(Darpan Unique id and P   | s send a mail to pms<br>send a mail to pms<br>ux No. ( If you do not | udat@nic.in<br>have Ngo Darpan Unique I | v<br>d click here )   |                   |                        |       |
| Please review before s     If you have any project     Programme/scheme     Principal lowestigator *     Institute     Department     Address     Type of Institute *     If you have choosen *I      Category           | ving the data.<br>related queries, please contact th<br>Scheme for You<br>Dr. test pl<br>ICAR INDLAS A<br>IT<br>(ICAR INDLAS)<br>(ICAR INDLAS)<br>SC                            | e Head of Division/Programm<br>ng Scientist and Technologist (S<br>GRICULTURAL HESEARCH DS<br>MORICULTURAL RESEARCH DS<br>(* and *Other Registered Socie  | ne co-ordinator. For On<br>NSTI) Change Programm<br>HTUTE<br>STITUTE PUSA CAMPUS<br>ties". Please enter NGO | line portal related querie<br>«Scheme<br>NEW DELIG )<br>Darpan Unique Id and P   | s send a mail to pms<br>send a mail to pms<br>tw No. ( If you do not | adat@nic.in<br>have Ngo Darpan Unique I | v<br>d click here )   |                   |                        |       |